# HƯỚNG DẪN SỬ DỤNG CỔNG THÔNG TIN CÁN BỘ

(http://canbo.vinhuni.edu.vn)

Cổng thông tin cán bộ là phần mềm nằm trong *Hệ thống thông tin tổng thể* của Trường Đại học Vinh, cung cấp cho cán bộ Nhà trường các tiện ích, chức năng nhằm mục đích nâng cao hiệu quả công tác quản lý cán bộ của Nhà trường cũng như công tác giảng dạy, nghiên cứu khoa học của mỗi cán bộ, giảng viên. Cụ thể:

- Tra cứu thông tin cá nhân; cập nhật một số thông tin cá nhân được phân quyền cập nhật.

- Thực hiện kê khai giờ giảng dạy, giờ hoạt động khoa học và lao động chuyên môn khác.

- Tra cứu thông tin về bảng lương, quá trình nâng lương, quá trình đóng bảo hiểm xã hội.

# I. ĐĂNG NHẬP HỆ THỐNG

## 1.1. ĐĂNG NHẬP

Bước 1: Truy cập địa chỉ Cổng thông tin cán bộ: <a href="http://canbo.vinhuni.edu.vn">http://canbo.vinhuni.edu.vn</a>Bước 2: Đăng nhập vào hệ thống bằng tài khoản kê khai giờ.

Tài khoản đã được Trung tâm CNTT cấp cho mỗi cán bộ của Nhà trường.

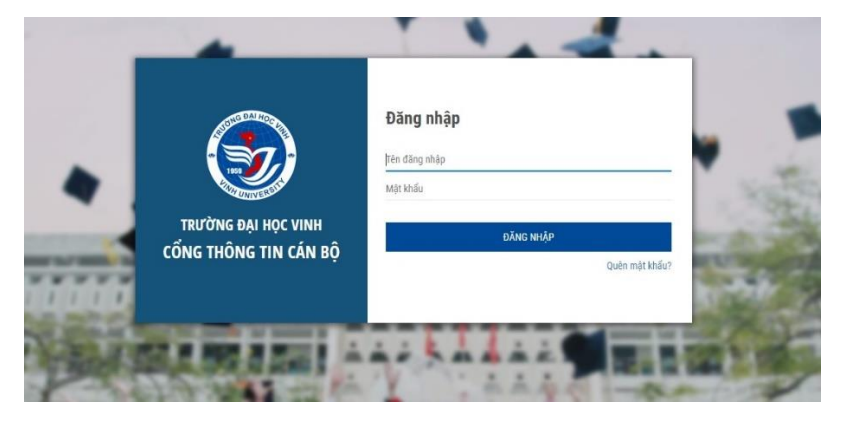

Hình 1: Giao diện đăng nhập Cổng thông tin cán bộ

# 1.2. LẤY LẠI MẬT KHẨU

Khi quên mật khẩu, cán bộ có thể nhận lại mật khẩu qua email đã đăng ký với hệ thống bằng cách sử dụng chức năng **Quên mật khẩu**.

Để đăng ký địa chỉ email với hệ thống, trong lần đầu tiên đăng nhập, cán bộ cần cập nhật một số thông tin cá nhân, trong đó có mục *Email*.

Bước 1: Bấm nút Quên mật khẩu trên giao diện đăng nhập

Bước 2: Nhập địa chỉ email tương ứng với tài khoản đã đăng ký với hệ thống.

**Bước 3:** Đăng nhập vào Email ở trên để nhận mật khẩu tạm thời. Sử dụng mật khẩu đó để đăng nhập vào hệ thống.

**Bước 4:** Sau khi đăng nhập vào hệ thống, cần thực hiện đổi mật khẩu để đảm bảo tính bảo mật.

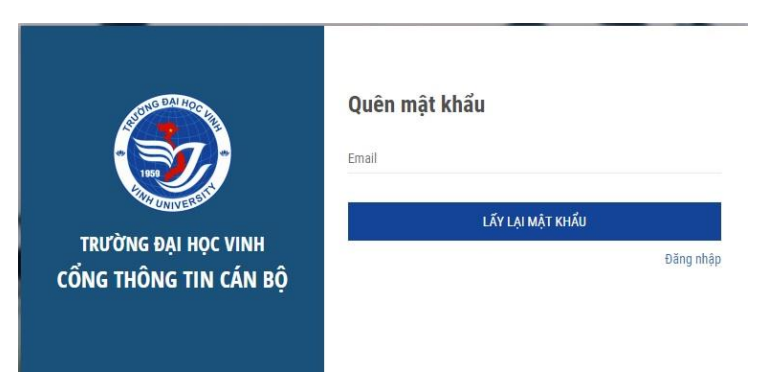

Hình 2: Giao diện chức năng Quên mật khẩu

# 2. CÁC CHỨC NĂNG CỦA CỔNG THÔNG TIN CÁN BỘ

# 2.1. NHÓM CHỨC NĂNG HỒ SƠ CÁ NHÂN

Nhóm chức năng này bao gồm các chức năng liên hoan đến Hồ sơ cá nhân: *Cập* nhật thông tin cá nhân; Cập nhật quan hệ gia đình; Cập nhật quá trình đào tạo; Cập nhật quá trình công tác; Cập nhật thông tin ngoại ngữ; Lịch sử chức vụ và Hồ sơ số hóa.

## 2.1.1. Cập nhật thông tin cá nhân

Chức năng này giúp cán bộ có thể tra cứu và cập nhật các thông tin cá nhân. Cán bộ có thể cập nhật những trường thông tin được phép chỉnh sửa. Nếu cần đính chính các trường thông tin không được phép chỉnh sửa, cán bộ cần chủ động liên hệ với phòng Tổ chức cán bộ để được xử lý.

#### Các bước cập nhật thông tin cá nhân:

## Bước 1: Chọn chức năng Cập nhật thông tin cá nhân trong menu HỒ SƠ CÁ NHÂN

*Bước 2:* Tra cứu và cập nhật các thông tin cá nhân còn thiếu hoặc chưa chính xác. Giao diện thông tin cá nhân được chia thành các nhóm thông tin. Nhóm thông tin cơ bản, thông tin công tác, trình độ chuyên môn, thông tin hợp đồng, thông tin toàn thể và thông tin khác.

Ở nhóm **thông tin cơ bản**, các trường thông tin Dân tộc, tôn giáo, nơi sinh, quê quán, hộ khẩu, chỗ ở hiện nay và trong phần **Thông tin khác**, các trường thông tin: số CMND, số định danh cá nhân, số hộ chiếu, số điện thoại, Email là những trường thông tin cán bộ có thể cập nhật.

**Bước 3:** Bấm nút **Cập nhật** ứng với mỗi nhóm thông tin để cập nhật các thông tin trong nhóm ấy.

| Not sinh             |              | Tinh Nghệ An | •         | Thành phố Vinh    | Phường Bến Thủy  | •                    |                     |             |          |
|----------------------|--------------|--------------|-----------|-------------------|------------------|----------------------|---------------------|-------------|----------|
| Quê quán             |              | Tỉnh Nghệ An |           | Thành phố Vinh    | Phường Bến Thủy  | ۲                    | Bến Thuỷ, Vinh, Ngh | ệ An        |          |
| Hộ khẩu              |              | Tinh Nghệ An |           | Thành phố Vinh    | Phường Bến Thủy  |                      | Xuân Giang-Thọ Xuâ  | n-Thanh Hoá |          |
| Chố ở hiện nay       |              | Tinh Nghệ An |           | Thành phố Vinh    | Phường Bến Thủy  | •                    | Bến Thuỷ, Vinh, Ngh | ê An        |          |
| Thành phần xuất thân |              | Nông dân     |           |                   |                  | Đối tượng chinh sách |                     |             |          |
|                      |              |              |           |                   |                  |                      |                     |             | Cập nhật |
| Mã số thuế           |              | Mã số thuế   |           |                   |                  |                      |                     |             |          |
| KHÁC                 |              |              |           |                   |                  |                      |                     |             |          |
| Số CMND              | 182487509    |              | Ngày cấp  | 2/8/1999          | Noi cấp          | CA Nghệ An           |                     |             |          |
| Số định danh         | Số định danh |              | Ngày cấp  | Ngày cấp SDD      | Noi cấp          | Nơi ciếp SDD         |                     |             |          |
| Số hộ chiếu          | Số hộ chiếu  |              | Ngày cấp  | Ngày cấp hộ chiếu | Noi cấp          | Nơi cấp hộ chiếu     |                     |             |          |
| Di động              | Di động      |              | Nhà riêng | Nhà riêng         | Email            | Thư điện tử          |                     |             |          |
| HƯỚNG NGHIÊN CỨU     |              |              |           |                   |                  |                      |                     |             |          |
| Tiếng Việt           |              |              |           |                   | Tiếng Anh        |                      |                     |             |          |
| Hưởng nghiên cứ      | u            |              |           |                   | Hướng nghiên cửu |                      |                     |             |          |
|                      |              |              |           |                   |                  |                      |                     |             |          |

Hình 3: Cập nhật thông tin cá nhân

*Lưu ý:* Cán bộ cần cập nhật thông tin Email để có thể lấy lại mật khẩu theo hướng dẫn ở mục **1.2**.

## 2.1.2. Cập nhật quan hệ gia đình

Chức năng giúp cán bộ cập nhật các mối quan hệ gia đình.

Bước 1: Chọn chức năng Cập nhật Quan hệ gia đình trong menu HỒ SƠ CÁ NHÂN

*Bước 2:* Bấm nút *Thêm* để thêm mới một mối quan hệ gia đình.

| Họ tên      | Quan hệ      |   |
|-------------|--------------|---|
|             | Bố đẻ        | * |
| Năm sinh    | Giới tính    |   |
|             | Nam          | • |
| ≀ghề nghiệp | Nơi công tác |   |
| Νσί ở       | Quốc gia     |   |
|             | Anh          | * |
| Ghi chú     |              |   |

Bước 3: Nhập các thông tin vào form theo hướng dẫn và bấm nút Ghi lại.

Hình 4: Giao diện thêm mới một quan hệ gia đình

#### Lưu ý:

- Muốn sửa thông tin một bản ghi đã lưu, chọn dòng cần sửa trên lưới (dòng được chọn bị đổi sang nền xanh) và bấm nút *Sửa*. Sau khi chỉnh sửa, bấm nút *Ghi lại* để cập nhật.

 Muốn xóa một bản ghi đã lưu, chọn dòng cần xóa trên lưới (dòng được chọn bị đổi sang nền xanh) và bấm nút Xóa.

## 2.1.3. Cập nhật quá trình đào tạo

Chức năng giúp cán bộ cập nhật quá trình đào tạo của bản thân.

Bước 1: Chọn chức năng Cập nhật Quá trình đào tạo trong menu Hồ SƠ CÁ NHÂNBước 2: Bấm nút Thêm để thêm mới một quá trình đào tạo.

*Bước 3:* Nhập các thông tin vào form theo hướng dẫn

*Lưu ý:* Để gửi lên minh chứng về quá trình đào tạo, trước hết cán bộ cần scan minh chứng (bằng cấp/chứng chỉ), lưu vào trong máy tính. Để tải lên file minh chứng lên, bấm nút *Chọn tệp* và chọn đường dẫn đến file minh chứng.

**Bước 4:** Bấm nút **Ghi lại**.

| rhêm bản ghi                    |      |               |   |            |
|---------------------------------|------|---------------|---|------------|
| Từ ngày                         |      |               |   |            |
| Đến ngày                        | dd/N | 1M/yyyy   nay |   |            |
| Trạng thái                      | Đã l | ìoàn thành    | • |            |
| Tên cơ sở đào tạo               | Tiến | g Việt        |   | Tiếng Anh  |
| Quốc gia                        | Anh  |               | • |            |
| Tên ngành<br>(chương trình)     | Tiến | g Việt        |   | Tiếng Anh  |
| Thuộc loại                      |      |               | * |            |
| Hình <mark>t</mark> hức đào tạo | Khô  | ng đi học     | • |            |
| Số quyết định                   |      |               |   |            |
| Minh chứng                      | R    | Tải lên tệp   | 2 | F Chọn tệp |
| Ngày quyết định                 | dd/r | nm/yyyy       |   |            |
| Ghi chú                         |      |               |   |            |

Hình 5: Giao diện thêm mới một quan hệ gia đình

#### 2.1.4. Hồ sơ số hóa

*Hồ sơ số hóa* là một chức năng hỗ trợ cán bộ lưu trữ, quản lý các file số hóa của cá nhân. Hệ thống sẽ tạo sẵn cho cán bộ một số thư mục mặc định để lưu trữ các file số hóa. Cán bộ có thể chủ động tạo mới, đổi tên hoặc xóa các thư mục.

| SỐ HÓA HỒ | so                     |                              |                     |           |                     |            |
|-----------|------------------------|------------------------------|---------------------|-----------|---------------------|------------|
| O Thêm t  | hư mục 🕼 Đối tên 🗙 Xôa |                              |                     |           |                     |            |
| STT       | Tên thư mục            | Ghỉ chú                      | Ngày tạo            | Người tạo | Ngày sửa cuối       | Kích thước |
| 1         | Hồ sơ cá nhân          | Lưu lí lịch, giấy khai sinh, | 07/11/2018 07:45:18 | 1678      | 07/11/2018 07:45:18 | 3 <b>m</b> |
| 2         | Văn bằng               | Lưu các văn bằng tốt nghiệp  | 07/11/2018 07:47:32 | 1678      | 07/11/2018 07:47:32 | (5m)       |
| 3         | Chứng chỉ              | Lưu các loại chứng chỉ       | 07/11/2018 07:49:27 | 1678      | 07/11/2018 07:49:27 | : <i>2</i> |
| 4         | uyết định Quyết định   | Lưu các loại quyết định      | 07/11/2018 07:49:50 | 1678      | 07/11/2018 07:49:50 | -          |
| 5         | Khen thưởng            | Lưu các giấy tờ khen thưởng  | 07/11/2018 07:51:42 | 1678      | 07/11/2018 07:51:42 | -          |

Hình 6: Giao diện cây thư mục hồ sơ số hóa

\* Các bước tạo thư mục:

Bước 1: Chọn chức năng Hồ sơ số hóa trong menu HÔ SƠ CÁ NHÂN

**Bước 2:** Mặc định hệ thống tạo sẵn 5 thư mục cho cán bộ. Nếu có nhu cầu tạo thêm thư mục khác, Bấm nút **Thêm thư mục**.

**Bước 3:** Nhập tên thư mục (tối thiểu 6 ký tự) và ghi chú. Bấm nút **Thêm** để tạo thực mục.

| 🕤 CỔNG THÔNG TIN CÁN BÔ                  | · · · · · · · · · · · · · · · · · · ·          |
|------------------------------------------|------------------------------------------------|
| <b>9</b>                                 | Tên thư mục:                                   |
| 🕈 Trang chủ 💷 Hồ sơ cá nhân Số hóa hồ sơ | Tên thư mục                                    |
| SỐ HỎA HỒ SƠ                             | * Độ dài tối thiếu 6 ký tự.<br><b>Ghi chú:</b> |
| O Thêm thư mục III Đổi tên 🗙 Xóa         | Hủy Thêm                                       |
| OTT Tên thự nun                          | Chi akú Neku teo                               |

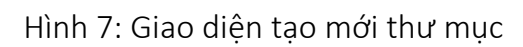

Lưu ý:

#### - Để đổi tên / Xóa thư mục đã tạo, thực hiện các bước:

Bước 1: Kích chuột vào dòng có tên thư mục muốn đổi tên / xóa.

**Bước 2:** - Nếu muốn xóa thư mục, bấm nút **Xóa**, hệ thống yêu cầu xác nhận đồng ý xóa thư mục đã chọn.

- Nếu muốn đổi tên thư mục, bấm nút **Đổi tên**, nhập tên thư mục mới và bấm nút **Cập nhật**.

## \* Các bước đưa file hồ sơ số hóa lên hệ thống:

File hồ sơ số hóa phải được chứa trong một thư mục, vì vậy, để đưa file hồ sơ lên hệ thống, cần chọn thực mục để chứa file.

Bước 1: Kích đúp chuột vào thư mục muốn chứa file.

**Bước 2:** Bấm nút **Thêm hồ sơ**, nhập tên hồ sơ và bấm nút Chọn tệp để chọn đường dẫn tới file hồ sơ.

**Lưu ý:** Hệ thống chỉ cho phép tải lên những file hồ sơ định dạng word, excel, image, rar, zip và kích thước file không vượt quá 15 MB

## \* Các bước đổi tên / xóa / tải xuống hồ sơ số hóa:

Bước 1: Kích chọn file muốn thực hiện đổi tên / xóa / tải xuống.

**Bước 2:** - Nếu muốn đổi tên hồ sơ, bấm nút **Đổi tên**, nhập tên mới của hồ sơ và bấm bút **Cập nhật**.

Nếu muốn xóa hồ sơ, bấm nút Xóa, hệ thống yêu cầu xác nhận đồng ý
 xóa hồ sơ đã chọn.

- Nếu muổn tải file hồ sơ về máy tính, bấm nút Tải xuống.

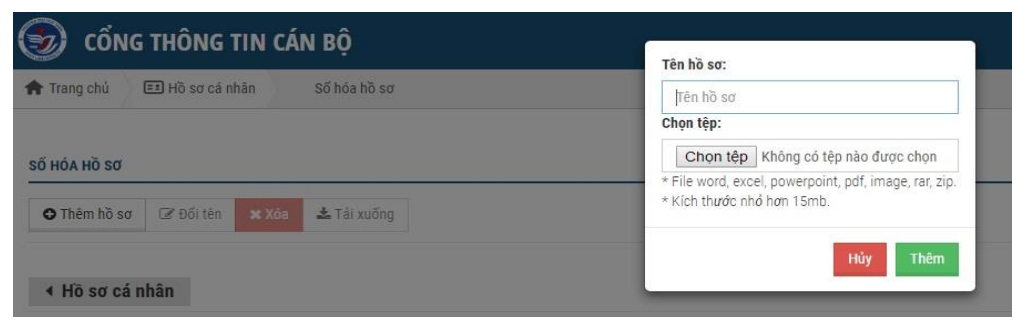

Hình 8: Giao diện thêm mới hồ sơ số hóa

Các chức năng *Cập nhật quá trình công tác, Cập nhật thông tin ngoại ngữ, Lịch sử chức vụ* cán bộ được quyền tra cứu thông tin, nếu có sai sót, cần thông tin cho phòng Tổ chức cán bộ để đính chính.

# 2.2. NHÓM CHỨC NĂNG KÊ KHAI GIỜ DẠY

# 2.2.1. Kê khai giờ giảng dạy

Các bước thực hiện kê khai giờ giảng dạy:

Bước 1: Vào menu Kê khai giờ dạy

Bước 2: Chọn phân hệ cần thực hiện kê khai: Đại học chính quy, Vừa làm vừa học,

Đào tạo từ xa, Trường THPT Chuyên, Trường THSP;

Hình 9 mô tả giao diện chức năng Kê khai giờ đại học chính quy

| Nguyễn Thị Thanh H_ $\vee$ | 3          | CỔNG THÔNG TIN CÁN BỘ                            |       |            |                       |             |          |          |           |                         | - III 🖉 4          |
|----------------------------|------------|--------------------------------------------------|-------|------------|-----------------------|-------------|----------|----------|-----------|-------------------------|--------------------|
| 🟠 Trang chủ                | 🕈 Trang    | chủ 🎂 Kê khui giờ day 🛛 Đại học chính quy        |       |            |                       |             |          |          |           |                         |                    |
| c⊉ Thông bảo               | KÊKHAL     | SID DAY CHINH DIV                                |       |            |                       |             |          |          |           |                         |                    |
| 🖅 Hösst cá nhân            | he brins a |                                                  |       |            |                       |             |          |          |           |                         |                    |
| 😂 Quản lý học tập          | O The      | n (# Sila / Xem - M Xoa                          |       |            |                       |             |          |          |           | När                     | 1 hpc: 2017-2018 * |
| Nghite va giáng dey        | STT        | Tên nhóm lớp học phần                            | ร์ เช | Sế tin chỉ | Số tiết theo khung CT | Học kỳ      | TIÊ LTKX | TIÊ THKK | TIËL BTKK | Thời gian               | Xác nhận           |
| 즈 Hoạt động KHCN           | 1          | Cơ sở văn hóa Việt Nam(117), 02                  | 82    | 3          | 30/(0)/15             | 1_2017-2018 | 64.35    | 0        | 0         | 04/09/2017 - 15/10/2017 | Đã xác nhận        |
| 💼 Kê khui giê dạy          | 2          | Cơ sở vẫn hóa Việt Nam(117)_09_83                | 101   | 3          | 30/(0)/15             | 1_2017-2018 | 64.35    | 0        | 0         | 18/09/2017-19/11/2017   | đã xác nhận        |
| D Tra cứu thông tin        | 3          | Phê bình văn học nghệ thuật trên báo chi(117)_01 | 53    | 3          | 35/(0)/10             | 1_2017-2018 | 49.5     | 0        | 0         | 04/09/2817 - 17/12/2017 | Đã xác nhận        |
|                            | 4          | PPDH Ngữ văn III, THPPDH Ngữ văn(117)_01_TH1     | 20    | 3          | 15/(30)/0             | 1_2017-2018 | 0        | 30       | 0         | 25/09/2017 - 17/12/2017 | Đà sắc nhận        |
| ₩ rie mong                 | 5          | PPDH Ngữ văn III, THPPDH Ngữ văn(117)_01_TH3     | 10    | 3          | 15/(30)/0             | 1_2017-2018 | 0        | 30       | 0         | 25/09/2017 - 17/12/2017 | Đã xắc nhận        |
|                            | 6          | PPDH Ngữ văn III, THPPDH Ngữ văn(117)_02_TH2     | 21    | 3          | 15/(30)/0             | 1_2017-2018 | 0        | 30       | 0         | 25/09/2017 - 17/12/2017 | Đã sắc nhận        |
|                            | 7          | Văn học so sánh(217)_01                          | 64    | 2          | 24/(0)/6              | 2_2017-2018 | 33       | 0        | 0         | 26/02/2018 - 20/05/2018 | Đã xác nhận        |
|                            | 8          | Văn học phương Tây và Mỹ latinh(217)_02          | 44    | 4          | 50/(0)/10             | 2_2017-2018 | 52       | 0        | 0         | 12/02/2018 - 20/05/2018 | Đã xặc nhận        |
|                            | C TÓNO     | 3 LỚP: 8 💿 TỔNG GIỜ: 353.20                      |       |            |                       |             |          |          |           |                         | 🖪 Xuất Excel       |

# Hình 9: Giao diện kê khai giờ Đại học chính quy

**Bước 3:** Cán bộ cần đúng năm học cần kê khai, và có thể xem lại dữ liệu đã kê khai theo từng năm học.

Bước 4: Bấm nút Thêm để thực hiện kê khai, giao diện hiện ra như hình 10.

| 😱 Nguyễn Thị Thanh H 🗸 🗌             | 🎯 cổng thông tin c              | CÁN BỘ                   |   |            |   |           |            | 1        | II 🖉 4          |
|--------------------------------------|---------------------------------|--------------------------|---|------------|---|-----------|------------|----------|-----------------|
| 🗇 Trang chủ                          | 💏 Trang chủ 🏾 🎍 Kê khai giờ đạy | Đại học chính quy        |   |            |   |           |            |          |                 |
| <]∗ Thông bảo                        | KÊ KULAL CIÔ DAY CHÎNH DUY      |                          |   |            |   |           |            |          |                 |
| 표 Hồ sơ cả nhân<br>ⓒ Quân lý học tập | • Thêm @ Sửa / Xem # Xốa        |                          |   |            |   |           |            | Năm học: | 2017-2018 *     |
| 🗇 Nghiệp vụ giảng dụy                | Học kỳ:                         | 1_2017-2018              |   |            |   |           |            |          |                 |
| 🗄 Hoạt động KHCN                     | Khoa/Viện:                      | - Chọn Khoa/Viện -       |   | *          |   |           |            |          |                 |
| 🏦 Kê khui giê day                    | Tên nhóm lớp học phần:          | - Chọn nhóm lớp học phần | ÷ |            |   |           |            |          |                 |
| 👂 Tra củu thông lin                  | Số Tiết quy đối:                | Lý thuyết:               | 0 | Thực hành: | 0 | Bài tập:  | 0          |          |                 |
| 💠 Hệ thống                           | Kê khai chi tiết giảng dạy:     | (Đợt 1) Từ ngày:         |   | Đến ngày:  |   | Thứ tiết: | Cheri tift |          |                 |
|                                      |                                 | (Đợt 2) Từ ngày:         | = | Dến ngày:  | = | Thứ tiết: | Chon tift  |          |                 |
|                                      |                                 | (Đợt 3) Từ ngày:         |   | Đến ngày:  |   | Thứ tiết: | Chipn tiết |          |                 |
|                                      | Ghi chú:                        |                          |   |            |   |           |            |          |                 |
|                                      |                                 |                          |   |            |   |           |            |          |                 |
|                                      |                                 |                          |   |            |   |           |            |          |                 |
|                                      |                                 |                          |   |            |   |           |            | Quay     | rlei Cijp nbijt |

Hình 10: Giao diện kê khai giờ giảng dạy

#### Tại giao diện này, cán bộ thực hiện:

- Chọn học kỳ, đơn vị và lớp học phần đã giảng dạy.
- Số tiết quy đổi và thời gian giảng dạy sẽ được hiện thị tương ứng.
- Cập nhật chi tiết số tiết dạy từng tuần trong mỗi đợt bằng cách bấm vào nút *Chọn*

| tiết tương ứng với mỗi ở | đợt, giao diện xuấ | t hiện như hình 11: |
|--------------------------|--------------------|---------------------|
|--------------------------|--------------------|---------------------|

| Tİ | hêm thứ tiết   |   |          |    |    |           |            |    |    |            |            |            |            |       |     | ×   |
|----|----------------|---|----------|----|----|-----------|------------|----|----|------------|------------|------------|------------|-------|-----|-----|
|    | Thứ\Tiết       |   | Π        | T2 | T3 | <b>T4</b> | <b>T</b> 5 | T6 | 77 | <b>T</b> 8 | <b>T</b> 9 | <b>T10</b> | <b>T11</b> | T12   | T13 | T14 |
| ×  | [Chọn]         | v |          |    |    |           |            |    |    |            |            |            |            |       |     |     |
|    | [Chọn]         |   |          |    |    |           |            |    |    |            |            |            |            |       |     |     |
|    | Thứ 2<br>Thứ 3 |   |          |    |    |           |            |    |    |            |            |            |            |       |     | Ghi |
|    | Thứ 4          |   |          |    |    |           |            |    |    |            |            |            |            |       |     | 144 |
| ng | Thứ 5<br>Thứ 6 |   | 4/09/201 | 17 | -  | Đến       | ngày:      |    |    | 15/10      | /2017      |            | Thú        | tiết: |     | c   |
|    | Thứ 7          |   |          |    |    |           |            |    |    |            |            |            |            |       |     |     |
|    | Chú nhật       |   |          |    | -  | Dân       | nahu       |    |    |            |            | -          | The        | +iất- |     | 100 |

Hình 11: Cập nhật số tiết trong tuần

- Tại giao diện này, nếu mỗi tuần dạy nhiều thứ thì cán bộ bấm nút **Thêm thứ** và tích chọn vào các tiết tương ứng đã thực hiện giảng dạy trong ngày. Sau đó bấm nút **Ghi**.

**Bước 5:** Bấm nút **Cập nhật** để lưu thông tin vừa kê khai.

Nếu cán bộ được phân công giảng dạy nhiều lớp, nhiều phân hệ, thì cần thực hiện lặp lại các bước ở trên cho đến khi kê khai đầy đủ tất cả các lớp. Các thao tác thực hiện kê khai giờ ở các hệ GDTX, ĐTTX, Trường THPT Chuyên, trường THSP, hướng dẫn - phản biện đồ án luận văn, cũng thực hiện tương tự như hệ ĐHCQ đã mô tả ở trên.

## 2.2.2. Kê khai hoạt động chuyên môn

Các bước thực hiện kê khai hoạt động chuyên môn:

#### Bước 1: Vào menu Kê khai giờ dạy

**Bước 2:** Chọn chức năng **Hoạt động chuyên môn nghiệp vụ khác**, giao diện chức năng như hình 12:

| Nguyễn Thị Thanh H 🗸  | 9       | CỔNG THÔNG TIN CẤN BỘ                    |                      |                      |                                                    |         |        |             |           | ₩ ₫ €           |
|-----------------------|---------|------------------------------------------|----------------------|----------------------|----------------------------------------------------|---------|--------|-------------|-----------|-----------------|
| 🔂 Trang chi           | 🕈 Terg  | chủ 🎍 Kê khai giữ day 🛛 Hoạt động ch     | wyên môn nghiệp vụ   |                      |                                                    |         |        |             |           |                 |
| C Thông bảo           | KÊ KHAL | ΗΟΑΤ ΦΟΝG CHUYEN ΜΟΝ ΝΗΙΕΜ VU            |                      |                      |                                                    |         |        |             |           |                 |
| 🗊 Hê sercê nhân       | OTH     | m (2 siz/mm mm                           |                      |                      |                                                    |         |        |             | Nimbo     | - 2018.2010 ·   |
| 😂 Quản lý học tập     |         |                                          |                      |                      |                                                    |         |        |             |           | - [ marrier - ] |
| 🗇 Nghiệp vụ giảng đay | -       | Nội đang                                 | Dja dilim            | Tên đưn vị           | Tie hoạt động                                      | Si bali | THE GO | Học bỹ      | Thời gian | Kic shija       |
| 🖾 Hoat düng KHCN      | 1       | Hop trực tuyến với 65. Hồ Tấn Nhựt       | Têng 2 Nhà điều hành | Trucing              | Нар                                                | 1       | 1.8    | 1_2018-2019 | 180921    | Chưa xặc nhận   |
| 🛓 казан розну         | 2       | Hội nghị củn bộ viên chức                | Hội trường A         | Trubig               | Dự Hội thảo - Hội nghị                             | 1       | 1.5    | 1,2018-2019 | 100925    | Chưa xác nhận   |
| P Tru salu thing to   | 3       | Rà soàt chương trình CDIO của các đề tài | Từng 6 Nhà điều hành | Ban Nghiên cứu CDIO  | Tham gis rà soit CT91                              | 1       | 5      | 1_2018-2019 | 180125    | Chưa xác nhận   |
|                       | 4       | Hoc 82                                   | Nhà A1, tăng 2       | Trizong              | Học năng cao trình độ Ngoại ngữ BZ                 | 3       | 15     | 1,2018-2019 | 181811    | Chưa xác nhân   |
| re mong               | 5       | Tập huẩn E leartning                     | Từng 8 Nhà điều hành | Trường               | Tham gia lớp tập huấn năng cao trình độ chuyên môn | .1      | 10     | 1,2018-2019 | 181000    | Chưa xác nhận   |
|                       | 6       | Seminar E Learning                       | Tâng 6 Nhà điệc hành | Nhóm nghiên cứu CDIO | Hoat động khác                                     | 1       | 1.5    | 1.2018-2019 | 180724    | Chua xác nhân   |
|                       | 7       | Seminar Ty hoc                           | Từng 6 Nhà điệu hành | Nhóm nghiên cứu CDIO | Hoat đồng khác                                     | 1       | 1.5    | 1,2018-2019 | 180926    | Chưa xác nhận   |
|                       | 1       | Trực tuyếc với Gũ. Hồ Tấn Miệt           | Từng 2 Nhà điều hành | Trucing              | Hoşt döng khác                                     | 1       | 1.5    | 1,2018-2019 | 181.018   | Chua xác nhận   |
|                       | 9       | Seminar của Ban Nghiên cứu CDIO          | Từng o Nhà điệu hành | Trizông              | Hoạt động khác                                     | 3       | 1.5    | 1,2018-2019 | 101015    | Chưa xác nhận   |
|                       | 10      | Seminar (DIO                             | A1 205               | Ngành SP Ngũ văn     | Haut động khác                                     | 1       | 1.5    | 1_2018-2019 | 180127    | Chua xác nhận   |
|                       | © 101   | G KÊ KHAI: 10 💿 TỔNG GIỜ: 40.50          |                      |                      |                                                    |         |        |             |           | 🗊 Xuilt E       |

Hình 12: Giao diện kê khai hoạt động chuyên môn, nghiệp vụ

**Bước 3:** Cán bộ cần đúng năm học cần kê khai, và có thể xem lại dữ liệu đã kê khai theo từng năm học.

Bước 4: Bấm nút Thêm để thực hiện kê khai, giao diện hiện ra như hình 13.

| Royen Thị Thanh H 🗸                 | 🧐 CỐNG THÔNG TIN                  | CÁN BỘ                                            | III 🖬 🗳 🗳            |
|-------------------------------------|-----------------------------------|---------------------------------------------------|----------------------|
| 🛱 Tung chủ                          | 🏟 Trang chủ 🏻 🏦 Kê khui giữ day   | Hoạt động chuyển môn nghiệp vụ                    |                      |
| C Thing bio                         | KÊ KHALHOAT DÖNG CHEVÎN MÔN NH    | Par vit                                           |                      |
| 🗊 Hồ scoánhin<br>Gr Quin Iý loc thọ | O Thèm 12 thàs / Yem 14 The       |                                                   | Nim bee: 2010/2019 • |
| 🖸 Nahira va giling day              | Higo kije                         | 1,2819-2019 •                                     |                      |
| 🖪 Hout động KHCN                    | Loại hoạt động:                   | Báis các viên bội nghị, hội tháo 101,             |                      |
| 💼 Kê khar çû dar                    | Niji dung:                        |                                                   |                      |
| 👂 Tis cits thing tis                | tha diém:                         |                                                   |                      |
| Ø letting                           | tiên vị tổ chức:<br>Tiết quy đối: | 10<br>• Law gt: Mit Hit op dif is sin cho 1 buli. |                      |
|                                     | thi chù:                          |                                                   |                      |
|                                     |                                   |                                                   | Quay hel Clip shell  |

Hình 13: Thực hiện kê khai hoạt động chuyên môn, nghiệp vụ

## Tại giao diện này, cán bộ thực hiện:

- Chọn học kỳ và loại hoạt động chuyên môn nghiệp vụ.

- Điền các thông tin vào các trường: *Nội dung, địa điểm, đơn vị tổ chức, ghi chú*.

- Giá trị *số tiết quy đổi* được theo quy định của Nhà trường.

Bước 5: Kiểm tra các thông tin vừa kê khai và bấm Cập nhật.

Thực hiện lặp lại các bước trên đối với mỗi hoạt động chuyên môn nghiệp vụ cần kê khai.

## 2.3. NHÓM CHỨC NĂNG HOẠT ĐỘNG KHOA HỌC CÔNG NGHỆ

#### 2.3.1. Kê khai Công trình khoa học đã công bố

Bước 1: Vào menu Hoạt động KHCN

**Bước 2:** Chọn chức năng **Kê khai các công trình khoa học đã công bố,** giao diện hiển thị như hình 14.

|      | O The | m 🖾 Sbarixem 🗙 Xba                                                                                              |                                                                                        |      |              |                                                  |               |        |              |          |
|------|-------|----------------------------------------------------------------------------------------------------|----------------------------------------------------------------------------------------|------|--------------|--------------------------------------------------|---------------|--------|--------------|----------|
| ny . | STT   | Tên sán phẩm                                                                                                    | Tên tạp chi/HXB/Nei cấp                                                                | Nim  | Liên         | Minh chứng                                       | Nim           | Gið    | Gið          | Phân hồi |
|      |       |                                                                                                    |                                                                                        |      | Mas          |                                                  |               | turing | công<br>nhận | КНЕНТОТ  |
|      | 1     | Câm quan nghệ thuật của Salman Rưzhdie trong Haroun và Biến trayện                                              | Tạp chi Khoa học, Trường Đại học Sư phạm Hà Nội                                        | 2017 | Truy<br>cikp | Cam_quan_righe_thuat_cuar_Salman_Rushdie.ptf     | 2016-<br>2017 | 800    | 400          |          |
|      | 2     | Ngôn từ nghề thuật của Y Ban qua tập truyền ngẫn Cuối cũng thì dân bà muốn<br>gì                                | Hồi Ngôn ngữ học Việt Nam                                                              | 2017 | Thuy<br>cáp  | Ngon, ngu, Itong, Y., Ban, pdf                   | 2016-<br>2017 | 100    | 100          |          |
|      | 3     | Breaking the detective genre of Paul Auster in The New York Trilogy                                             | Ký yếu Hội thêo Quốc tế tại Thailand                                                   | 2017 | Truy<br>cập  | Hoi, theo, Theliand pdf                          | 2017-<br>2018 | 200    | 200          |          |
|      | 4     | Mỗi quan hệ giữa không hoàng sinh thái và sáng tạo văn chương trong Haroun<br>và Biển truyện của Salman Rushdie | Phé binh sinh thác Tiếng nói bản địa, Tiếng nói toàn<br>cầu NKB Khoa học xii hội, 2017 | 2017 | Truy<br>căp  | PHE_BINH_SINH_THALpdf                            | 2017-<br>2018 | 200    | 100          |          |
|      | 5     | Màu sắc lồng mạn và tượng trung trong thơ Xuân Điều trước 1945                                                  | Kỷ yếu Hồi thảo Khoa học "Kuân Diệu- Tác gia và di sản<br>văn học"                     | 2016 | Truy<br>câp  | XUAN, DIEU_TAC_BIA, VA_DI_BAN, VAN, HOC.pdf      | 2015-<br>2016 | 100    | 100          |          |
|      | 6     | Bản sắc cá nhân và sức mạnh đám đóng trong Nghệ sĩ hình thể của Don DetJilo                                     | Tạp chỉ Khoa học, Trường Đại học Sư phạm Hà Nội                                        | 2015 | Truy<br>citp | BAN, SAC, CA, NHAN, VA, SUC, MANH, DAM, DONG per | 2015-<br>2016 | 200    | 400          |          |
|      | 7     | Tinh chất trẻ choi trong tiểu thuyết Nhạo đời may rúi của Paul Auster                                           | Tạp chỉ Khoa học, Trường Đại học Sư phạm Hà Nội                                        | 2014 | Truy<br>căp  | CHI_HIEU_A.pdf                                   | 2014-<br>2015 | 120    | 120          |          |

Hình 14: Giao diện kê khai công trình khoa học đã công bố

Bước 3: Bấm nút Thêm để thực hiện kê khai, giao diện hiện ra như hình 15.

| chù                           | 🕈 Trang chú 🛛 Kết quả NC KHCN       | Kê khai công trình khoa học đã công | bő                                    |                    |                                     |                             |   |
|-------------------------------|-------------------------------------|-------------------------------------|---------------------------------------|--------------------|-------------------------------------|-----------------------------|---|
| ; bác<br>cá nhũn              | C Thêm 22 Sửa / Xem Xân             |                                     |                                       |                    |                                     |                             |   |
| ý học tập                     | Tên sản phẩm:                       | Tiếng Việt                          |                                       |                    | English                             |                             |   |
| p vụ giảng dạy<br>Dina Kiethi | Họ và tên tác giả:                  | Họ vũ tên                           |                                       | Tên gọi khảo       |                                     |                             |   |
| i gið dey                     | Tên tạp chi/NXB/Nơi cấp:            | Tallig Viet                         |                                       |                    | Tiếng Anh                           |                             |   |
| tu thing tin                  | Logi sắn phẩm:                      | KIDX-KIDX<br>Bắi bảo ISI            | v Đảng tải minh chúng:                | Dinit dang yyyy    | Chan tên Không có tên nào được chon | http://                     |   |
| ië thống                      | Tính giờ NCKH cho năm học:          | 2018-2019                           | * Phân loại công trình tinh giờ NCKH: | Bài bảo đảng ở tạp | chí khoa học các tính,              | thành phố (cấp tương đương) |   |
|                               | Số tác giả:                         | 1                                   | Đảng ở số đặc biệt, chuyên san:       |                    |                                     | Hệ số được tính:            | 1 |
|                               | So geo NCKH turong img<br>Ghi chui: | 60                                  | So gia NCKH durge tinh                |                    |                                     |                             |   |

Hình 15: Thực hiện kê khai công trình khoa học đã công bố

#### Tại giao diện này, cán bộ thực hiện:

- Nhập các thông tin theo yêu cầu: *Tên sản phẩm, tác giả, tên tạp chí/NXB, loại sản phẩm, số tác giả...* 

- Giá trị Số giờ NCKH tương ứng sẽ được tính theo quy định của Nhà trường.
- Bấm nút chọn tệp và chọn đến file minh chứng để tải lên
- Chọn học kỳ và loại hoạt động chuyên môn nghiệp vụ.

Bước 5: Kiểm tra các thông tin vừa kê khai và bấm Cập nhật.

#### 2.3.2. Kê khai Hoạt động Seminar

#### Bước 1: Vào menu Hoạt động KHCN.

Bước 2: Chọn chức năng Kê khai hoạt động Seminar.

Bước 3: Bấm nút Thêm để thực hiện kê khai, giao diện hiện ra như hình 16.

| Học kỳ:                                       | 1,2017-2018 •                                                                                                    |  |
|-----------------------------------------------|----------------------------------------------------------------------------------------------------|--|
| Tên bảo cáo:                                  |                                                                                                    |  |
| Loại hoạt động:                               | Báo cáo Seminar (tiếng Việt) *                                                                                                    |  |
| Ngày Seminar:                                 | 🗰 Budic Sing *                                                                                                    |  |
| Người bảo cáo:                                |                                                                                                    |  |
| Thông tin chi tiết về hoạt động Serminar:     |                                                                                                    |  |
|                                               |                                                                                                    |  |
|                                               |                                                                                                    |  |
|                                               |                                                                                                    |  |
|                                               |                                                                                                    |  |
|                                               |                                                                                                    |  |
| Minh chứng:                                   | Chon tép Không có tép nào được chon                                                                                                    |  |
| Số giờ NCKH tương ứng:                        |                                                                                                    |  |
| of the month of the state                     | 43<br>                                                                                                    |  |
| ao gio newn auge anit.                        |                                                                                                    |  |
| Quy dịnh mới về seminar:                      |                                                                                                    |  |
| Hoạt động seminar khoa học: Chỉ tinh các ch   | uyên dê seminar có đăng ký kê hoạch và thực hiện đùng quy định của Nhà trường. Mỗi buổi seminar khoa học không ñ hơn 240 phát và được tính giớ theo biểu sau: |  |
| a) Báo cáo seminar mỗi buổi được tính 35 giớ  | ò chuẩn nêu báo cáo bảng tiếng Việt, được tính 55 giò chuẩn nếu báo cáo bảng tiếng Anh.                                                                       |  |
| hì Tham dự seminar mỗi buổi được tính 5 nh    | ) chuẩn (nếu bảo cáo bằng tiếng Việt), được tình 8 gió chuẩn (nếu bảo cáo bằng tiếng Anh).                                                                    |  |
| a) that a school and a set a set a set a set  |                                                                                                    |  |
| Nếu thời gian tổ chức seminar ít hơn quy định | h thì tính gió quy đổi theo tỷ lẻ: Gió được tính = (Tổng giố được tính theo định mức/4) x Số giờ thực hiện.                                                   |  |

Hình 16: Giao diện kê khai hoạt động Seminar

Hủy Cập nhật

#### Tại giao diện này, cán bộ thực hiện:

- Chọn học kỳ, loại hoạt động tổ chức hoạt động Seminar
- Nhập các thông tin: Tên báo cáo, ngày báo cáo, người báo cáo...
- Giá trị Số giờ NCKH tương ứng sẽ được tính theo quy định của Nhà trường.
- Bấm nút chọn tệp và chọn đến file minh chứng để tải lên.

Bước 4: Kiểm tra các thông tin và bấm nút Cập nhật.

#### 2.3.3. Kê khai đề tài / dự án

Bước 1: Vào menu Hoạt động KHCN.

Bước 2: Chọn chức năng Kê khai đề tài / dự án.

Bước 3: Bấm nút Thêm để thực hiện kê khai, giao diện hiện ra như hình 17.

| O Thêm Ø Sửa / Xem ¥ Xốa                                             |                                           |                                                     |                                       |                        |                                     |                                                    |       |  |  |  |
|----------------------------------------------------------------------|-------------------------------------------|-----------------------------------------------------|---------------------------------------|------------------------|-------------------------------------|----------------------------------------------------|-------|--|--|--|
| Tên đề tài, dự án:                                                   | Tiếng Việt                                |                                                     |                                       |                        | English                             |                                                    |       |  |  |  |
| Mā dē tāi:                                                           |                                           |                                                     |                                       |                        |                                     |                                                    |       |  |  |  |
| Cơ quan chủ trì đề tài:                                              | Tiếng Việt                                |                                                     |                                       | English                |                                     |                                                    |       |  |  |  |
| Cơ quan tài trợ kinh phí:                                            | Tiếng Việt                                |                                                     |                                       | English                |                                     |                                                    |       |  |  |  |
| Từ tháng:                                                            | Định dạng mm/yyyy Đến tháng: Định dạng mm |                                                     |                                       |                        | Năm nghiệm thu:                     | Định dạng yyyy                                     |       |  |  |  |
| Vai trò:                                                             | Thành viên • Cấp quản lý: Cấp Bộ          |                                                     |                                       | *                      | Số thành viên:                      | 1                                                  |       |  |  |  |
| Số giờ NCKH tương ứng:                                               | 600.0                                     | Số giờ NCKH được tính:                              |                                       |                        | Tính cho năm:                       | 2018-2019                                          | •     |  |  |  |
| Ghi chú:                                                             |                                           |                                                     |                                       |                        |                                     |                                                    |       |  |  |  |
|                                                                      |                                           |                                                     |                                       |                        |                                     |                                                    |       |  |  |  |
|                                                                      |                                           |                                                     |                                       |                        |                                     |                                                    |       |  |  |  |
| Luru ý:                                                              |                                           |                                                     |                                       |                        |                                     |                                                    |       |  |  |  |
| Chương trình, nhiệm vụ KH&CN các cấp chỉ đư                          | ợc tỉnh giớ sau khi đã được đánh giá, n   | ghiệm thu ở cấp quản lý chương trình, có kết quả ng | ghiệm thu được xếp từ loại đạt trở l  | iên và đã nộp đầy đủ c | ác hồ sơ nghiệm thu về Phòng KH&HTQ | IT, Phòng KHTC và các đơn vị liên quan (nếu có yêu | cău). |  |  |  |
| <ul> <li>a) Chương trình, nhiệm vụ KH&amp;CN độc lập cấp</li> </ul>  | Nhà nước được tính 1.500 giờ chuẩn;       |                                                     |                                       |                        |                                     |                                                    |       |  |  |  |
| <ul> <li>b) Nhiệm vụ KH&amp;CN cấp Bộ, đề tài nhánh cấp N</li> </ul> | thà nước được tính 1.000 giờ chuẩn;       |                                                     |                                       |                        |                                     |                                                    |       |  |  |  |
| <li>c) Nhiệm vụ KH&amp;CN cấp Tỉnh (cơ quan chủ quả</li>             | n Đại học Vinh), cấp Trường trọng điển    | n được tính 500 giờ chuẩn;                          |                                       |                        |                                     |                                                    |       |  |  |  |
| d) Đề tài cấp Trường được tính 250 giờ chuẩn.                        |                                           |                                                     |                                       |                        |                                     |                                                    |       |  |  |  |
| Chủ nhiệm đề tài được tỉnh 40% số giờ chuẩn, t                       | i0% số giờ chuẩn còn lại được chia đều    | u cho số thành viên (kế cả chủ nhiệm đề tài nếu ngo | iải việc chủ tri, chủ nhiệm đề tài có | trực tiếp tham gia thự | c hiện đề tài).                     |                                                    |       |  |  |  |
| <ul> <li>Những đề tài thuộc các loại khác không được</li> </ul>      | tinh già.                                 |                                                     |                                       |                        |                                     |                                                    |       |  |  |  |

Hình 17: Giao diện kê khai đề tài / dự án

Quey lại Xác nhận

#### Tại giao diện này, cán bộ thực hiện:

- Nhập các thông tin: Tên đề tài / dự án, mã đề tài, cơ quan chủ trì, cơ quan tài trợ

kinh phí, thời gian thực hiện, năm nghiệm thu, , vai trì, cấp quản lý, ghi chú...

- Giá trị Số giờ NCKH tương ứng sẽ được tính theo quy định của Nhà trường.

Bước 4: Kiểm tra các thông tin và bấm nút Cập nhật.

#### 2.3.4. Kê khai Sách, giáo trình

Bước 1: Vào menu Hoạt động KHCN.

Bước 2: Chọn chức năng Kê khai Sách, giáo trình.

Bước 3: Bấm nút Thêm để thực hiện kê khai, giao diện hiện ra như hình 18.

| O Thêm (I ∕ Sửs / Xem x Xôa                                   |                                                   |                                                  |                                |                                        |                                                                                    |  |  |  |
|---------------------------------------------------------------|---------------------------------------------------|--------------------------------------------------|--------------------------------|----------------------------------------|------------------------------------------------------------------------------------|--|--|--|
| Tên sản phẩm:                                                 | Tiống Việt                                        |                                                  |                                | English                                |                                                                                    |  |  |  |
| Họ và tên tác giả:                                            | Họ sử tên                                         |                                                  |                                | Tên gọi khác                           |                                                                                    |  |  |  |
| Nhà xuất bản:                                                 | Tiếng Việt                                        |                                                  | Tiếng Anh                      |                                        |                                                                                    |  |  |  |
| Năm xuất bản:                                                 | Định dạng yyyy                                    | Đăng tải minh chứng:                             | Chon tếp Không                 | có têp nào được chọn                   |                                                                                    |  |  |  |
| Tinh giờ NCKH cho năm học:                                    | 2018-2019 *                                       | Phân loại công trình linh giờ NCKH:              | Giáo trình In bằng ti          | *                                      |                                                                                    |  |  |  |
| Số tắc giả:                                                   | 1                                                 | Vai trò:                                         | Chủ biện                       |                                        |                                                                                    |  |  |  |
| Số giờ NCKH tương ứng                                         | 1200                                              | Số giờ NCKH được tính                            |                                |                                        |                                                                                    |  |  |  |
| Ghí chú:                                                      |                                                   |                                                  |                                |                                        |                                                                                    |  |  |  |
|                                                               |                                                   |                                                  |                                |                                        |                                                                                    |  |  |  |
|                                                               |                                                   |                                                  |                                |                                        |                                                                                    |  |  |  |
| Luru ý:                                                       |                                                   |                                                  |                                |                                        |                                                                                    |  |  |  |
| Sách, giáo trình, tài liệu tham khảo, sách hướn<br>biên scạn) | ng dẫn, từ điển chuyên ngành chỉ được tính giờ kh | i đã được xuất bản và nặp lưu chiếu. Sách do tật | p thể biên soan, chủ biên (nếi | u cô) được tính 1/5 tổng số giờ, 4/5 s | ố giỏ còn lại được chia đều cho cắc tác giả (kế cả chủ biên nếu trực tiếp tham gia |  |  |  |
| a) Sách chuyên khảo (In bằng tiếng Việt) được                 | c tính 1.200 gió chuẩn;                           |                                                  |                                |                                        |                                                                                    |  |  |  |
| b) Giáo trinh (in bằng tiếng Việt) được tinh 80               | 0 giữ chuẩn;                                      |                                                  |                                |                                        |                                                                                    |  |  |  |
| c) Sách tham khảo (in bằng tiếng Việt) được t                 | ính 600 giờ chuẩn;                                |                                                  |                                |                                        |                                                                                    |  |  |  |
| d) Sách hướng dẫn, từ điển chuyện ngành (in l                 | bằng tiếng Việt) được tính 400 giờ chuẩn;         |                                                  |                                |                                        |                                                                                    |  |  |  |
| Sách, giáo trình, tài liệu tham khảo, sách hướn               | ag dẫn, từ điển chuyên ngành in bằng tiếng Anh đi | ược tinh hệ số 1,5 Ochông tinh chuyển ngành ngo  | əşi ngữ).                      |                                        |                                                                                    |  |  |  |
|                                                               |                                                   |                                                  |                                |                                        | Hứy Cập nhật                                                                       |  |  |  |

Hình 18: Giao diện kê khai Sách / giáo trình

#### Tại giao diện này, cán bộ thực hiện:

- Nhập các thông tin: Tên sản phẩm, họ và tên tác giả, nhà xuất bản, năm xuất bản,

số tác giả.

- Lựa chọn phân loại công trình, vai trò và năm tính giờ NCKH.
- Giá trị Số giờ NCKH tương ứng sẽ được tính theo quy định của Nhà trường.
- Bấm nút **chọn tệp** và chọn đến file minh chứng để tải lên.

Bước 4: Kiểm tra các thông tin và bấm nút Cập nhật.

# 2.4. CHỨC NĂNG TRA CỨU THÔNG TIN

Chức năng tra cứu thông tin giúp cán bộ có thể tra cứu các thông tin về:

- Bảng lương
- Quá trình lương và quá trình đóng BHXH
- Thâm niên giảng dạy

#### Các bước để thực hiện tra cứu thông tin:

#### Bước 1: Vào menu Tra cứu thông tin

*Bước 2:* Chọn các nội dung cần tra cứu tương ứng, bao gồm: **Tra cứu bảng lương** hàng tháng, Xem quá trình lương, Xem lịch sử nâng lương, Xem lịch sử nâng thâm niên.

| 🕈 Trang chủ 👂 Tra cứu thông tin | 🗋 Tra cứu tổng | hợp        |             |              |                    |              |             |
|---------------------------------|----------------|------------|-------------|--------------|--------------------|--------------|-------------|
| 🗸 TRA CỨU                       | Hiến thị:      | 20 • dòng  |             |              |                    |              |             |
| Tra cứu lịch sử chức vụ         |                |            |             |              |                    |              |             |
| ✓ THÔNG TIN TIỀN LƯƠNG          |                | Đợt nang   | Hệ số TN củ | Hệ số TN mới | So thang truy linh | Moc hiện tại | Moc lan sau |
| Bảng lương hàng tháng           | 1              | 2013       | 3           | 0            | 0,0                | 01/07/2012   | 01/07/2013  |
| Xem quá trình lương             | 2              | 2014       | 0           | 1            | 6,0                | 01/07/2013   | 01/07/2014  |
| Xem lich sử năng lương          | 3              | 12/31/2015 | 7           | 8            | 6,0                | 01/07/2014   | 01/07/2015  |
| Yam lich cử nàng thầm niện      | 4              | 01/01/2017 | 8           | 9            | 6,0                | 01/07/2015   | 01/07/2016  |
| Acta ion on neity mean men      | 5              | 06/30/2018 | 9           | 10           | 3,0                | 01/04/2017   | 01/04/2018  |

Hình 19: Tra cứu lịch sử nâng thâm niên

\_\_\_\_\_

Trên đây là hướng dẫn sử dụng một số chức năng chính của **Cổng thông tin cán bộ**. Xin thông báo để các quý thầy cô biết và sử dụng.